Можно посмотреть видео «Как начать работу в Google Classroom»: <u>https://www.youtube.com/watch?v=lgi6lywuycE</u>

Очень хороший набор видео:

https://www.youtube.com/playlist?list=PLWMJq6Cl04zp6chNh1ixr\_At2QmBds-1L

# Инструкция для учителя по работе с Google Class

### Как зайти в Google Класс?

- Зайдите в свою учетную запись Google <u>https://myaccount.google.com/intro?hl=ru</u> Если ее нет, создайте ее, щёлкнув по ссылке: <u>https://accounts.google.com/SignUp?hl=ru&continue=https://myaccount.google.com/intro</u> Учетную запись можно привязать к любому адресу электронной почты.
- 2) Перейдите в приложение Google Класс по ссылке

https://classroom.google.com/

или с помощью меню:

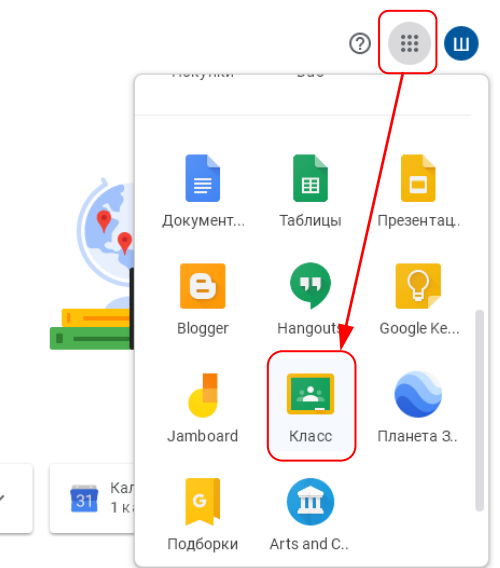

Дальше два варианта – создать новый курс или присоединиться к существующему.
 Второй вариант описан в инструкции для ученика. Поэтому займемся первым.

### Как создать курс?

1) Щёлкните по большому плюсу в правом верхнем углу и выберите вариант «Создать курс».

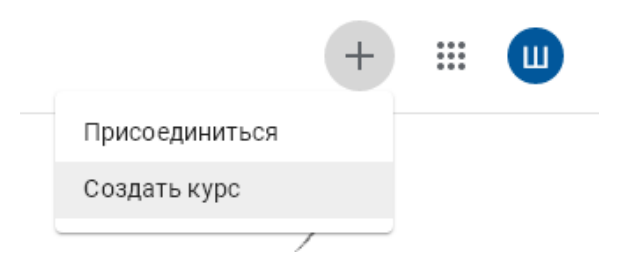

 Скажите, что не используете Google Класс в учебном заведении. Дело в том, что школа не может официально зарегистрироваться в программе G Suite for Education, так как у нас нет зарегистрированного отдельного домена.

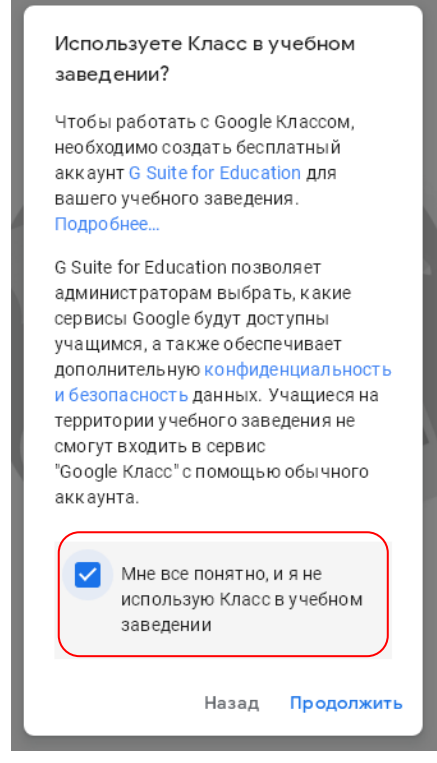

3) Введите данные курса и создайте курс. Можно заполнить только первую строчку

| Название курса (обязательно)          |   |       |
|---------------------------------------|---|-------|
| Информатика 6 класс 2019-2020 уч. год |   |       |
| Раздел                                |   |       |
| Предмет                               |   |       |
| Информатика                           |   |       |
| Аудитория                             |   |       |
| до                                    |   |       |
|                                       |   |       |
|                                       | 0 | Conne |

#### 4) Курс создан:

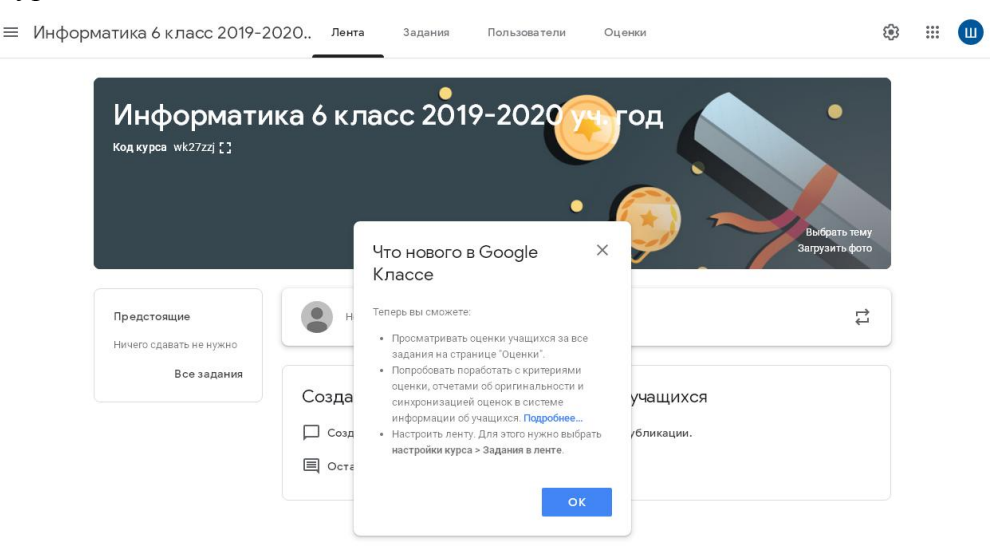

5) В левом верхнем углу виден код курса, который нужно отправить детям:

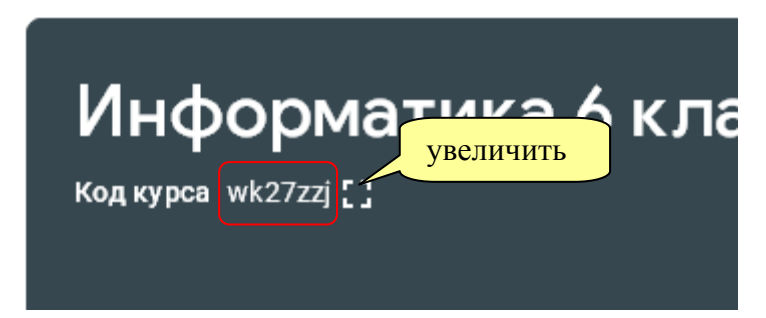

Щёлкнув по рамке, можно сильно увеличить этот код:

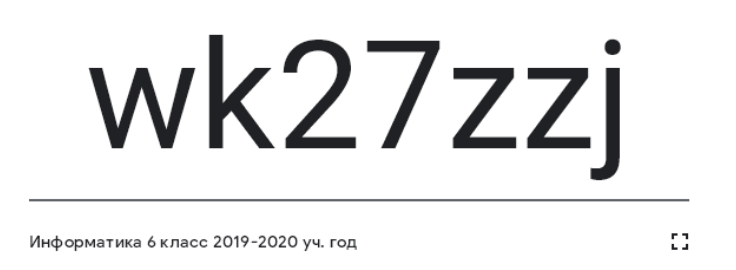

×

6) Для того чтобы изменить настройки курса, щёлкните по кнопке с изображением шестеренки в правом верхнем углу:

| Задания | Пользователи | Оценки |   | <b>(</b> ) | *** |  |
|---------|--------------|--------|---|------------|-----|--|
| c 201   | 9-2020       | Год    | • |            |     |  |

В частности, в настройках можно задать систему для определения общей оценки за освоение курса. Например, 30% оценки дают выполненные практические задания, 30% – тесты и 40% – экзамен. Но это более актуально для вузов.

#### Общие принципы

1) При работе с курсом вы видите вверху меню из четырёх элементов:

Информатика 6 класс 2019-202... Лента Задания Пользователи Оценки

- 2) Лента это лента объявлений обо всех событиях курса. К объявлениям можно приложить файлы с новым материалом, они сразу появятся в ленте у учеников.
- 3) Задания сюда вы будете добавлять задания (см. ниже).
- Пользователи здесь вы можете просмотреть список учеников и преподавателей курса, просмотреть результаты каждого, пригласить новых учеников и преподавателей (см. далее).

5) **Оценки** – здесь вы выставляете и изменяете оценки ученикам за выполнение заданий.

### Добавление объявлений

- 1) Все объявления, которые вы добавляете, появляются у учеников в ленте.
- 2) Чтобы добавить объявление (вместе с ним можно добавить и новый материал для изучения!), щелкните по кнопке «Новая запись»:

|                                        | ~                                    |
|----------------------------------------|--------------------------------------|
| Предстоящие<br>Ничего сдавать не нужно | Новая запись                         |
| Все задания                            |                                      |
|                                        | Создавайте объявления и за           |
|                                        | 🔲 Создавайте объявления и устанавлие |
|                                        | 🗐 Оставляйте комментарии к записям у |

3) Введите текст объявления, с помощью кнопки «Добавить» добавьте материалы для изучения (это могут быть файлы с компьютера, файлы с вашего Google Диска, ссылки на веб-страницы, ролики с YouTube):

| ля кого                                            |                               |           |                                                      |
|----------------------------------------------------|-------------------------------|-----------|------------------------------------------------------|
| Информатик 🔻                                       | Все учащиеся 👻                |           |                                                      |
| Введите текст                                      |                               |           |                                                      |
| Урок 6 апреля<br>Томо: Исполнитоль                 | Цортёмний                     |           |                                                      |
| Онлайн-урок в Zoo                                  | т в 11-30, код конференции 12 | 3-456-789 |                                                      |
|                                                    |                               |           |                                                      |
|                                                    |                               |           |                                                      |
|                                                    |                               |           |                                                      |
| Черт<br>PDF                                        | ёжник.pdf                     |           | ×                                                    |
| Hept<br>PDF                                        | ёжник.pdf                     |           | ×                                                    |
| Черт<br>РDF<br>© Добавить                          | ёжник.pdf                     | Отмена    | Опубликовать ч                                       |
| Черт<br>PDF<br>Ø Добавить<br>& Google Диск         | ёжник.pdf                     | Отмена    | Опубликовать<br>Опубликовать                         |
| Черт<br>PDF<br>0 Добавить<br>Соодle Диск<br>Ссылка | ёжник.pdf                     | Отмена    | Опубликовать<br>Опубликовать<br>Добавить в расписани |

- Кнопка «Опубликовать» позволяет вам опубликовать материал сразу («Опубликовать»), в указанное время («Добавить в расписание») или просто сохранить как черновик.
- 5) Школьники автоматически получают информацию об объявлении на свою почту!

## Добавление заданий

1) Щёлкните по пункту верхнего меню «Задания»:

| $\equiv$ | Информатика | 6 класс | 2019-2020 | Лента |
|----------|-------------|---------|-----------|-------|
|----------|-------------|---------|-----------|-------|

Пользова

| ÷  | Создать               | 💼 Google Календарь 📄 Папка курса на Диске |
|----|-----------------------|-------------------------------------------|
| Ê  | Задание               |                                           |
| Ê  | Задание с тестом      | нащимся                                   |
| ?  | Вопросы               | сы.                                       |
|    | Материал              |                                           |
| 41 | Использовать повторно | зделить задания на разделы или модули.    |
| ≣  | Тема                  | курса для учащихся.                       |

3) Существуют задания нескольких типов. Они рассматриваются ниже.

#### Тип задания «Простое задание»:

| × | Задание                              |                                                                 | Сохранено                       | оздать задание 🔻 |
|---|--------------------------------------|-----------------------------------------------------------------|---------------------------------|------------------|
| Ê | <sup>Название</sup><br>Первая програ | мма                                                             | <b>Для кого</b><br>Информатик 👻 | Все учащиеся 👻   |
| = | Инструкции (необяз<br>Напишите прог  | <sup>ательно)</sup><br>рамму, которая рисует любой треугольник. | Баллы<br>100 <del></del>        |                  |
|   |                                      |                                                                 | Срок сдачи                      |                  |
|   | 🛛 Добавить                           | + Создать                                                       | Срок сдачи не зада              | н 👻              |
|   |                                      | <ul> <li>Документы</li> <li>Презентации</li> </ul>              | Тема                            |                  |
|   |                                      | а Таблицы                                                       | Без темы                        | •                |
|   |                                      | <ul> <li>Рисунки</li> <li>формы</li> </ul>                      | Критерий оценки                 |                  |
|   |                                      |                                                                 | + Критерий оценк                | си               |

- 4) Отчет о выполнении этого задания ученик присылает виде файла (или нескольких файлов).
- 5) С помощью кнопки «Добавить» можно добавить файл, видеоролик или ссылку. Кнопка «Создать» позволяет создать нужный документ прямо в Google.
- 6) Если вы прикрепили документ с Google Диска, то через настройки доступа к этому документу можно дать ученикам права на просмотр, редактирование (например, для совместной работы) или дать возможность каждому редактировать свою копию документа:

| БлокСхемы.doc<br>Word | Учащиеся могут просматривать файл   | • | × |
|-----------------------|-------------------------------------|---|---|
|                       | Учащиеся могут редактировать файл   |   |   |
|                       | Сделать копию для каждого учащегося |   |   |

- 7) В правой части можно выбрать баллы за оценку (или без оценки), назначить срок сдачи (выбрать из календаря), выбрать тему (или создать новую), описать критерии оценивания работы.
- Когда все заполнено, нажмите на чёрную кнопку «Создать задание» справа вверху. Стрелка справа от кнопки откроет меню – вы можете направить задание всем или конкретным ученикам.

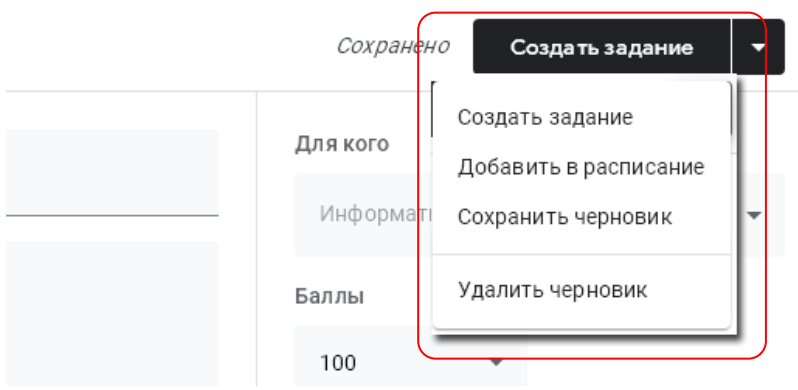

- 9) Школьники автоматически получают информацию о новом задании на свою почту!
- 10) Справа от названия задания есть кнопка , она позволяет редактировать или удалить задание:

| Чертёжник    | :                  |
|--------------|--------------------|
| Второй зачёт | Срок сдачи: 3 апр. |

#### Тип задания «Задание с тестом»:

| × | Задание                                       |  |
|---|-----------------------------------------------|--|
| Ê | Название<br>Зачет по теории                   |  |
| = | Инструкции (необязательно)<br>Выполните тест. |  |
|   | 🕖 Добавить + Создать                          |  |
|   | Вlank Quiz<br>Google Формы Х                  |  |

- При выполнении этого задания ученик сдаёт тест и, кроме того, возможно присылает файл с выполнением задания (или несколько файлов).
- 2) После щелчка по кнопке «Blank Quiz» в нижней части можно собрать Google-форму с вопросами.
- 3) К сожалению, тесты требуют ручной проверки хотя бы частично. Их результаты записываются в отдельную таблицу и автоматически не подгружаются в систему.

|    | Для этого нужно обязательно включать в тест адрес электронной почты и фамилию-имя. Подробно этот вопрос рассмотрен в видео <u>https://www.youtube.com/watch?v=8xi7YCecIFg</u> |                         |                     |  |  |  |
|----|----------------------------------------------------------------------------------------------------|-------------------------|---------------------|--|--|--|
| 4) | Заходим в настройки форм                                                                                                    | иы, щёлкнув по кнопке с | с шестерёнкой:      |  |  |  |
|    | Все изменения сохранены<br>на Диске                                                                                                    |                         | 😳 💿 🔅 Отправить 🗄 🛄 |  |  |  |
|    | Вопро                                                                                                    | сы Ответы 2             | Boero: 15           |  |  |  |
|    | Первый тест по теори<br>по теме Чертёжник                                                                                                    | 1И                      |                     |  |  |  |

5) Добавляем требование собирать адреса электронной почты и запрещаем повторную отправку:

| На  | стройки                                                  |                                                                               |             |  |  |
|-----|----------------------------------------------------------|-------------------------------------------------------------------------------|-------------|--|--|
|     | Общие                                                    | Презентация                                                                   | Тесты       |  |  |
|     | Собирать адреса з                                        | электронной почты                                                             |             |  |  |
|     | 🗹 Отправлять р                                           | еспондентам копии их ответов (                                                | 3           |  |  |
|     | <ul> <li>По запросу респондента</li> </ul>               |                                                                               |             |  |  |
|     | 🔘 Всегда                                                 |                                                                               |             |  |  |
| Tpe | буется вход в акк<br>Отправлять форму<br>Респондентам по | аунт:<br>у не более одного раза<br><del>гробустоя выполнить вж</del> д в акка | унт Google. |  |  |

6) Вот что должно получиться:

| Первый тест по теории                                                        |  |
|------------------------------------------------------------------------------|--|
| по теме Чертёжник                                                            |  |
| Адрес электронной почты *                                                    |  |
| Действительный адрес эл. почты                                               |  |
| Эта форма собирает адреса электронной почты респондентов. Изменить настройки |  |

7) Добавляем вопрос о фамилии и имени, делаем его обязательным для ответа:

|               | ::: |                     | (+) |
|---------------|-----|---------------------|-----|
| Фамилия, имя  |     | = Текст (строка) -  | Ð   |
| Краткий ответ |     |                     | Тт  |
|               |     |                     |     |
|               | Ē   |                     | Þ   |
|               |     | Соязательный вопрос | 8   |

8) Добавляем вопросы теста. Вот так могут выглядеть вопросы основной части формы (выше должны быть ФИО и адрес электронной почты):

|                                                |                         |     | æ        |
|------------------------------------------------|-------------------------|-----|----------|
| Есть ли жизнь на Марсе?                        | 🔘 Один из списка        | -   | Ð        |
| О Да                                           | -                       | ×   | Тт       |
| О Нет                                          |                         | ×   | <b>_</b> |
| 🔿 Другое                                       |                         | ×   | Þ        |
| О Добавить вариант <b>или добавить вариант</b> | 'Другое"                |     |          |
| Ответы (0 баллов)                              | 🔲 🔟 Обязательный вопрос | • : |          |
| Отметьте всех животных *                       |                         |     |          |
| белка                                          |                         |     |          |
| лось                                           |                         |     |          |
| береза                                         |                         |     |          |
| осина                                          |                         |     |          |
|                                                |                         |     |          |

9) Чтобы при создании теста указать правильный ответ, для каждого вопроса нужно щёлкнуть по кнопке 🖸 ответы в левом нижнем углу карточки вопроса:

| Есть ли жизнь на Марсе?                                                       |        | • c | )дин из списка |         | •   | ⊕<br>₽ |
|-------------------------------------------------------------------------------|--------|-----|----------------|---------|-----|--------|
| 🔿 Да                                                                          |        |     |                |         | ×   | Ττ     |
| 🔿 Нет                                                                         |        |     |                | ~       | ×   | ►      |
| <ul> <li>Другое</li> <li>Добавить вариант и пи. добавить вариант "</li> </ul> | Πργεοε |     |                |         | ×   | 8      |
|                                                                               | цругос |     |                |         |     |        |
| (0 баллов)                                                                    |        | Ū   | Обязательный в | опрос 🦳 | • : |        |

10) После этого нужно отметить верные ответы и определить количество баллов за правильный ответ на этот вопрос:

| :::<br>🗹 Выберите верные варианты:                     |              |
|--------------------------------------------------------|--------------|
| Есть ли жизнь на Марсе?<br>О Да                        | 5 🗘 балл.    |
| • Нет                                                  | $\checkmark$ |
| <ul> <li>Другое</li> <li>Добавить пояснение</li> </ul> |              |
|                                                        | Готово       |

- 11) Кнопка Эдобавить пояснение позволяет добавить пояснения, которые показываются ученику после завершения теста при верном и неверном ответах на вопрос.
- 12) Если ответ строка текста (например, слово), можно ввести несколько вариантов правильных ответов. Остальные ответы считаем неправильными.

| 🗹 Укажите правил      | :::                        |         |
|-----------------------|----------------------------|---------|
| Как звали Эйнштейна?  |                            | 5 балл. |
| Альберт               | ×                          |         |
| Алик                  | ×                          |         |
| Добавить правильный ( | DTBE.                      |         |
| Пометить остальны     | не ответы как неправильные |         |
| 🗐 Добавить пояснен    | ие                         |         |
|                       |                            | Готово  |

13) Если сохранить тест и ещё раз щёлкнуть по его названию в карточке задания, форма откроется в «рабочем виде»: так, как ее увидит ученики. Для редактирования формы щелкните по кнопке с карандашом внизу:

| Первый тест по теории<br>по теме Чартёжник<br>• Обязательно                                                                                                    |                 |
|----------------------------------------------------------------------------------------------------|-----------------|
| Есть ли жизнь на Марсе? *<br>О Да<br>О Нет<br>О Другое                                                                                                    | 5 баллов        |
| Отнетъле всех канастных *<br>беляа<br>лось<br>береза<br>ослия                                                                                                    | 5 баллов        |
| Кас зваля Эйнштейна?<br>Мой ответ                                                                                                    | 5 баллов        |
| Отрадает.<br>Технода на используйте форми бооде для передачи персона.<br>Контична Бооде на илиет понасното зночания к техну името, <u>Колбанична и передок</u><br>возволалаванов «Волотая исполагательционската<br>Google Формы | ani - Yilmonian |

14) Чтобы посмотреть ответы учеников на тест, нужно открыть форму в режиме редактирования (см. пункт выше), выбрать страницу «Ответы» и на ней вкладку «Отдельный пользователь». Листая ответы, стрелками «влево-вправо», находим нужного человека по фамилии и адресу электронной почты и проверяем его ответы.

|                                                     | Вопросы Ответы (2 | Bcero: 15                           |
|-----------------------------------------------------|-------------------|-------------------------------------|
| 2 ответа                                            |                   | Принимать ответы                    |
| Сводка                                              | Вопрос            | Отдельный пользователь              |
| Ответ: 1 🔹                                          | 1 из 2 💙          | <b>e</b> û                          |
| Баллов: 5 из 15                                     |                   | Результат опубликован 30 мар. 13:31 |
| Первый тест п<br>по теме Чертёжник<br>* Обязательно | о теории          |                                     |
| Адрес электронной почты *                           |                   |                                     |
| admin@gazprom.ru                                    |                   |                                     |
| Фамилия, имя *<br>Иванов Василий                    |                   | / 0                                 |
| Добавить личный комментари                          | าหั               |                                     |

- 15) Видео про создание задания с тестом: https://www.youtube.com/watch?v=DYuwo0KJBGI
- 16) Видео «Оценивание в Google Класс» <u>https://www.youtube.com/watch?v=woJNYT54cio</u>

#### Тип задания «Вопросы»:

1) Это один вопрос с вводом краткого ответа или выбором одного варианта из многих:

| × | Вопросы                        |                    |   | Сохранить                                           |  |
|---|--------------------------------|--------------------|---|-----------------------------------------------------|--|
| Ţ | Вапросы<br>Кто открыл Америку? | 🔘 Один из списка 🚽 | r | Для кого                                            |  |
| = | Инструкции (необязательно)     |                    |   | Баллы                                               |  |
|   |                                |                    |   | 100 -                                               |  |
|   | С Колумб                       |                    | × | Срок сдачи<br>пт, 3 anp.                            |  |
|   | 🔿 Не Колумб                    |                    | × | Тема                                                |  |
|   | О Не уверен                    |                    | × | Америка 👻                                           |  |
|   | 🔘 Добавить вариант             |                    |   | Учащиеся могут видеть сводку ответов<br>всего курса |  |
|   | 🗓 Добавить 🕂 Создать           |                    |   |                                                     |  |

 При выполнении этого задания ученик отвечает на вопрос или выбирает нужный вариант. Ученик сразу не получает информацию о том, правильно ли он ответил, ответ оценивается учителем вручную.

#### Тип задания «Материал»:

- Просто материал для изучения. Может включать простой текст, приложенные файлы, ссылки на веб-сайты, видеоролики. Он не оценивается, срок сдачи не устанавливается.
- 2) Это задание появляется у ученика в ленте, но его нет в списке заданий для выполнения.

#### Тип задания «Использовать повторно»:

1) Использовать уже готовое задание из этого или другого доступного курса.

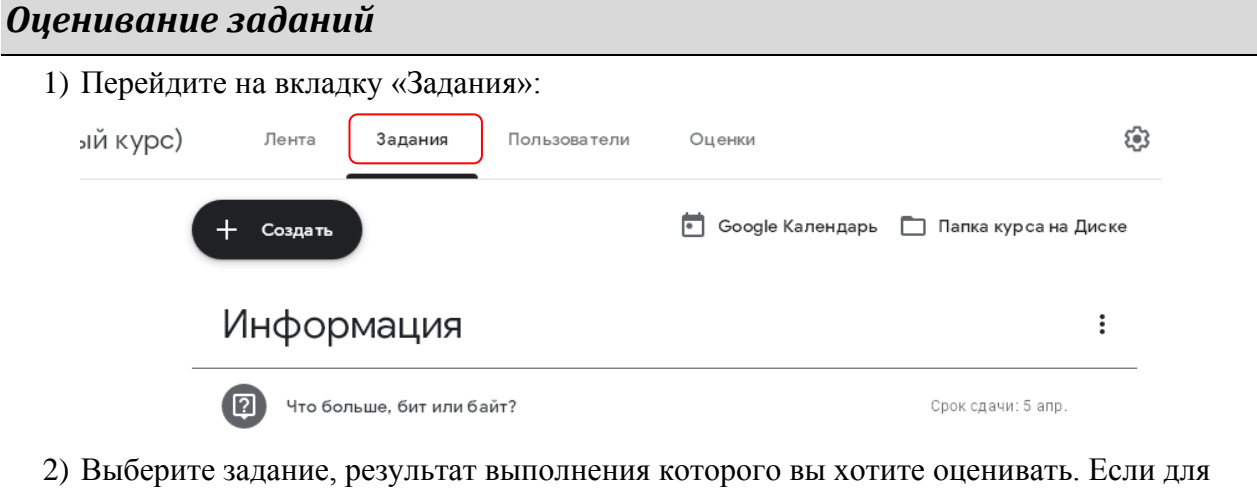

задания есть непроверенными решения, справа от названия вы увидите значок и число непроверенных работ:

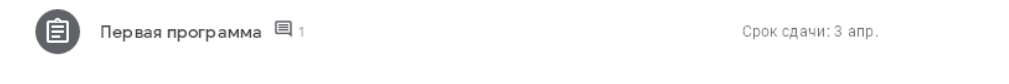

3) Щёлкните по ссылке «Посмотреть задание»

| 🗊 Первая программа 🗏 1                                | Сроко             | дачи:3 апр.           |
|-------------------------------------------------------|-------------------|-----------------------|
| Опубликовано 30 мар. (Изменено: 30 мар.)              |                   |                       |
| Напишите программу, которая рисует любой треугольник. | <b>1</b><br>Сдано | <b>2</b><br>Назначено |
| 1 комментарий                                         |                   |                       |
| Посмотреть задание                                    |                   |                       |

4) Щелкните по сданному решению, которое вы хотите оценить:

| Вернуть 🗹 100 баллов 🔻               |                                                                                      |
|--------------------------------------|--------------------------------------------------------------------------------------|
| Все учащиеся                         | Первая программа                                                                     |
| Сортировать по статусу 🛛 👻           | 1 2<br>Сдано Назначено                                                               |
| Сдано                                | Bce T                                                                                |
| С болstantin Polyakov 90<br>Черновик | Колstantin<br>Polyakov         © Ольга Арефьева         © Lidia Antonova             |
| Назначено                            |                                                                                      |
| 🗌 🌔 Ольга Арефьева                   | Копstantin Polyakov Нет прикрепленных Нет прикрепленных<br>Сдано Назначено Назначено |
| Lidia Antonova                       |                                                                                      |

5) Оцените решение выставив оценку. Если хотите, можете написать комментарий. Первая программа

| Konstantin Polyakov                                          | Самая важная кнопка!              | Не воз   | вращено Вернуть 💌                                         |
|--------------------------------------------------------------|-----------------------------------|----------|-----------------------------------------------------------|
| Понск по менно (Alt+/) С С С С С С С С С С С С С С С С С С С | 100% → 06ычный т → Ariat → 2<br>1 |          | Файлы<br>Сдано: 31 мар., 17:32<br>Кonstantin Polyakov [2] |
| Это файл с работой                                           | і Оценка                          | ]        | Оценка<br>90/100                                          |
| Ком                                                          | ментарий к решению                |          | Личные комментарии<br>Молодец<br>Отмена Опубликовать      |
| Важно! Для того чтобы                                        | ученик получил сообщение с        | об оценк | е работы и ваш                                            |
| комментарий, нужно об                                        | язательно щёлкнуть по кноп        | Верну    | ть                                                        |

7) Теперь можно закрыть эту вкладку, ваша оценка записана и отображается на странице задачи:

|              | Вернуть                  | 100 баллов 👻          |  |
|--------------|--------------------------|-----------------------|--|
|              | Все учащиеся             |                       |  |
|              | Сортировать по имени 🛛 👻 |                       |  |
|              | Ольга Арефьева           |                       |  |
| $\checkmark$ | Konstantin Polyakov      | <b>90</b><br>Черновик |  |
|              | Lidia Antonova           |                       |  |

8) Вы можете в любой момент изменить оценку прямо на этой странице. После этого

обязательно нажать на кнопку Вернуть, чтобы ученик узнал об этом.

#### Пользователи

 Щёлкните по пункту «Пользователи» в верхнем меню. На этой странице вы видите всех учеников и преподавателей, можете пригласить новых преподавателей и учеников, отправить письмо ученику:

| 6 класс 2019-2020 | Лента         | Задания | Пользователи | Оценки                    |     |
|-------------------|---------------|---------|--------------|---------------------------|-----|
| Преподав          | атели         |         |              |                           | å   |
| Школа 163         |               |         |              |                           |     |
| Учащиеся          |               |         |              |                           | å   |
| Действия          | •             |         |              |                           | ĄĴZ |
| C 🗑 Konst         | antin Polyako | v       |              |                           | :   |
|                   |               |         |              | Отправить письмо учащемус | я   |

### Оценки

1) Щёлкните по пункту «Оценки» верхнего меню. На этой странице вы можете посмотреть и изменить все оценки учеников:

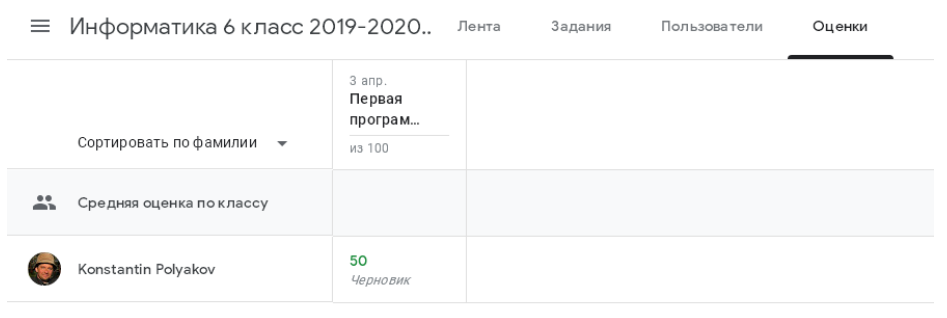

### Дополнительные источники

- Видеоинструкция для учителей по гугл-классу: https://www.youtube.com/watch?v=MfoZcAt7INQ
- 2) Очень хороший набор видео: https://www.youtube.com/playlist?list=PLWMJq6Cl04zp6chNh1ixr\_At2QmBds-1L
- 3) Вебинар «Google Classroom простой способ организовать дистанционное обучение»

https://www.youtube.com/watch?v=VGMUUonUTas

- 4) Инструкция для учителя: <u>https://sites.google.com/view/servis-obrazovanie/google-</u> %D0%BA%D0%BB%D0%B0%D1%81%D1%81
- 5) Инструкция для школьника (текст русский, картинки с английскими надписями) http://dis.kaznmu.kz/pluginfile.php/144913/mod\_folder/content/0/Google%20ClassRoom %20%D0%B4%D0%BB%D1%8F%20%D1%81%D1%82%D1%83%D0%B4.pdf?forced ownload=1